#### **HOSTEL MONTHLY PAYMENT**

Step 1: Click the link <u>https://spmvv.org/student/</u>

<u>Step 2</u>: Click on Create Account for new users (if already have an account pls Sign in with used credentials)

| (7) WhatsApp     X     A STUDENT PORTAL - S | RI PADMAV × +                                         | o – o ×                              |
|---------------------------------------------|-------------------------------------------------------|--------------------------------------|
| ← → C 🔒 spmvv.org/student/signin            |                                                       | ☆ 💿 :                                |
| 🏢 Apps 🧧 YouTube 💡 Maps 👼 News 🎽 Gmail      |                                                       | 📰 Reading list                       |
|                                             | じってい いってい いってい いっし いっし いっし いっし いっし いっし いっし いっし いっし いっ |                                      |
| 🕂 🔎 Type here to search                     | O 🛱 💽 📅 🛤 🐋 🕪 💽 🔽 💀 💁 🥥 🖉 🏝 31°C ^ 🛥                  | (症 句)) === 9:24 AM<br>09-Sep-21 - 33 |

#### Step 3: Enter First Name, Second Name;

Mail-Id: existing mail-ID (to activate the account), Phone No. (Active Phone No.)

**Password**: Minimum 8 Characters with one Capital Letter, one Number, one Special Character (Eg: **Spmvv@123**) and confirm the same password and click **Submit**.

|                       | An activation email has bee<br>address. Please click on th<br>account | en sent to your email X<br>link to activate your                               |                          |
|-----------------------|-----------------------------------------------------------------------|--------------------------------------------------------------------------------|--------------------------|
|                       | ్రశీ పద్మావతి ఎ<br>(Women's U                                         | సుహిళా విశ్వవిద్యాలయం<br>niversity, <u>Tirupati - 517592</u><br>Student Portal |                          |
| P                     | ign Up<br>ease fill the below details to create an account.<br>Joy    | Sujeeth                                                                        |                          |
|                       | gpsumana@gmail.com                                                    | 9493765672                                                                     |                          |
|                       | Ø                                                                     | ••••••                                                                         |                          |
|                       | Sut<br>Already have an                                                | account? <u>Signin</u>                                                         |                          |
| P Type here to search | o # 💽 🔒 🥃 🖻                                                           | i 💩 📀 🔽 🔕 🚳 i                                                                  | 🧥 28°C へ 🐿 🦟 🕸 🥅 7:21 AM |

Step 4: Open your mail-ID and Activate your account

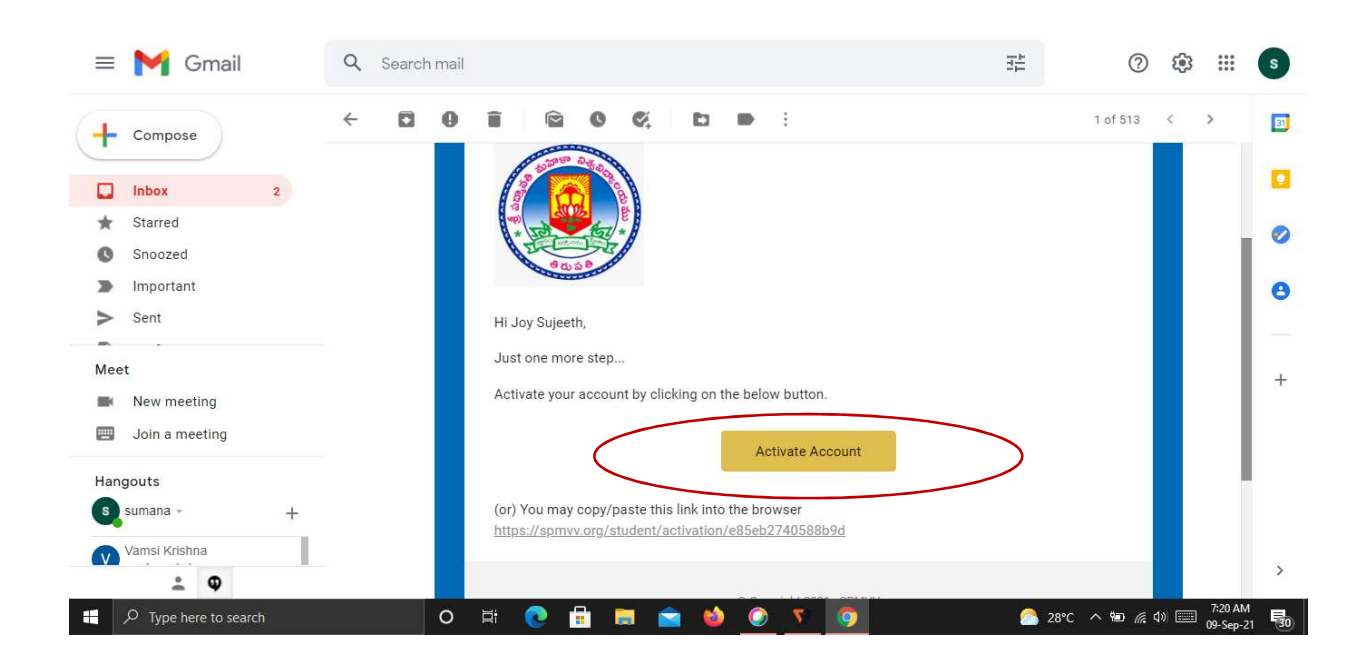

Step 5: After activate successful your account please click Sign In

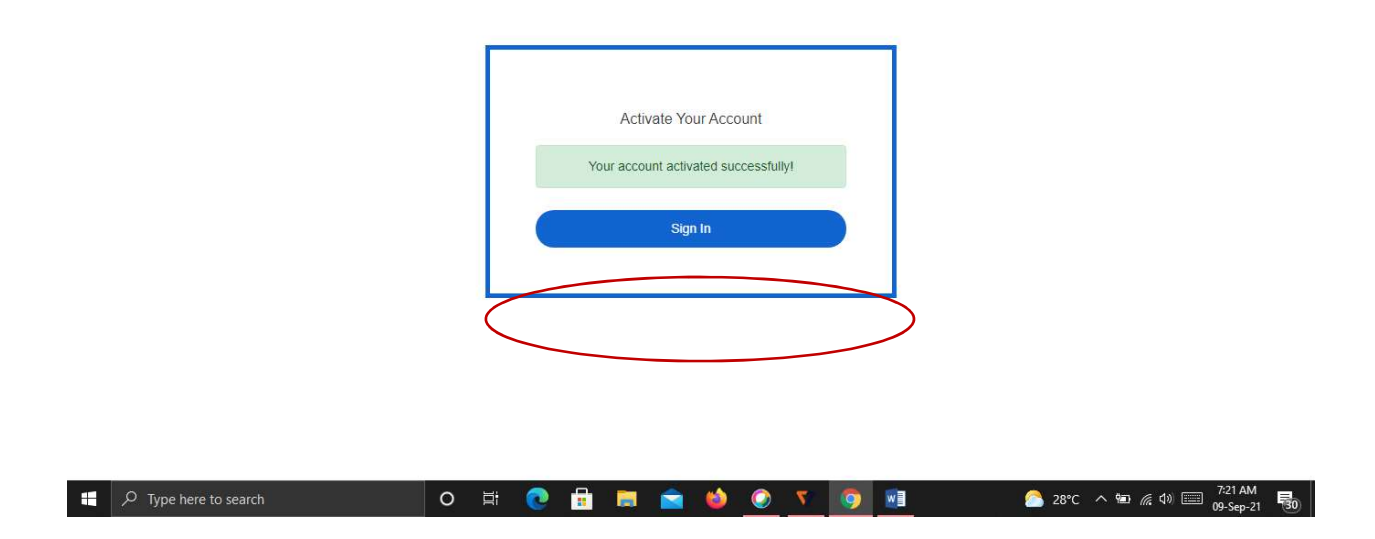

<u>Step 6</u>: Enter your registered credentials and click Sign In (if already registered pls sign in)

|                       | ళ్లు<br>స్రామా రోజు సంగా సిన్న సిద్యాలయం<br>(Women's University, Trupat - 517502)<br>Student Portal<br>Sign In<br>Enter registered Email Address and Password<br>gpsumana@gmail.com |                               |
|-----------------------|----------------------------------------------------------------------------------------------------|-------------------------------|
|                       | Sign In  Forgot Password2 New here? Create an Account                                                                                                    |                               |
| 2 Type here to search | 💀 💽 7 🕥 🧆 🚘 📰 🕤 🕅                                                                                                    | 🧟 28°C へ भा 🦟 (1) 📰 7:29 AM 🛐 |

| <u>Step</u> | <b>7:</b> After | login, | click | Hostel | Monthly | Fee | in | the | left sic | le. |
|-------------|-----------------|--------|-------|--------|---------|-----|----|-----|----------|-----|
|-------------|-----------------|--------|-------|--------|---------|-----|----|-----|----------|-----|

|                         |                                                 | s         | ్షశి పద్మావతి మహిళా విశ్వవిద్యాలం<br>RI PADMAVATI MAHILA VISVAVIDI | ဿဝ<br>′ALAYAM |                          | Tirupati Meghana<br>sd03121981@gmail.com |
|-------------------------|-------------------------------------------------|-----------|--------------------------------------------------------------------|---------------|--------------------------|------------------------------------------|
| 🚯 Dashboard             | Hostel Monthly Payment                          |           |                                                                    |               |                          | View past payments                       |
| Admission Fee           |                                                 |           |                                                                    |               |                          |                                          |
| Addl. Admission Fee     | Hostel Monthly Payment                          |           |                                                                    |               |                          |                                          |
| The Francisco Francisco | Admission/Registration Number.:                 |           | Student Name:                                                      |               | Mobile Number.           |                                          |
| Examination Fee         | TEST 2024                                       |           | Tirupati Meghana                                                   |               | 7989197899               |                                          |
| Hostel Admission Fee    | Email Address:                                  |           | School Type:                                                       |               | Course Type:             |                                          |
| Hostel Monthly Fee      | sd03121981@gmail.com                            |           | Please Select The Option                                           | •             | Please Select The Option | •                                        |
| Guest Fee Payment       | Course Name                                     |           | Semester/Year:                                                     |               | Block Name:              |                                          |
| Scholarship Payments    | Please Select The Option                        | •         | Please Select Semester/Year                                        | ÷             | Please Select Block      | •                                        |
| Yearly Fee Payments     | Room Number.                                    |           | Month:                                                             |               | Year.                    |                                          |
|                         |                                                 |           | Please Select The Option                                           |               | Select Year              |                                          |
|                         | No.of Days:                                     |           | Fee Type:                                                          |               | Total Amount:            |                                          |
|                         | 0                                               |           | Please Select Fee Type                                             | •             |                          |                                          |
|                         | Important Notes:                                |           |                                                                    |               |                          | Payment                                  |
|                         | Please pay using LIPL to avoid internet handing | t charnes |                                                                    |               |                          | 6 12 X 10 ENG 09:49 A                    |

# **Step 8:** Your details are displayed on the screen, first enter your Admission/Registration Number

|                      |                                                   | SRI   | ్రశీ పద్మావతి మహిళా విశ్వవిద్యాలయ<br>PADMAVATI MAHILA VISVAVIDYA | bo<br>LAYAM |                          | Tirupati Meghana<br>sd03121981@gmail.com |
|----------------------|---------------------------------------------------|-------|------------------------------------------------------------------|-------------|--------------------------|------------------------------------------|
| 🚯 Dashboard          | Hostel Monthly Payment                            |       |                                                                  |             |                          | View past payments                       |
| Admission Fee        |                                                   |       |                                                                  |             |                          |                                          |
| Addl. Admission Fee  | Hostel Monthly Payment                            |       |                                                                  |             |                          |                                          |
| Examination Fee      | Admission/Registration Number.:                   |       | Student Name:                                                    |             | Mobile Number:           |                                          |
|                      | TEST 2024                                         |       | Tirupati Meghana                                                 |             | 7989197899               |                                          |
| Hostel Admission Fee | Email Address:                                    |       | School Type:                                                     |             | Course Type:             |                                          |
| Hostel Monthly Fee   | sd03121981@gmail.com                              |       | Please Select The Option                                         |             | Please Select The Option |                                          |
| Guest Fee Payment    | Course Name                                       |       | Semester/Vear                                                    |             | Block Name               |                                          |
| Scholarship Payments | Please Select The Option                          | -     | Please Select Semester/Year                                      | -           | Please Select Block      |                                          |
| Yearly Fee Payments  | Poom Number                                       |       | Month                                                            |             | Vear                     |                                          |
|                      | room namber.                                      |       | Please Select The Option                                         | ¥           | Select Year              | -                                        |
|                      | No.of Days:                                       |       | Fee Type:                                                        |             | Total Amount:            |                                          |
|                      | 0                                                 |       | Please Select Fee Type                                           |             |                          |                                          |
|                      | Important Notes:                                  |       |                                                                  |             |                          | Payment                                  |
| : 🗛 🙆 🗉 🖿            | Please pay using UPL to avoid internet handing ch | arges |                                                                  |             | NASDAO -1.28%            | ∧ 😰 🔊 🖅 ₫)) ENG 09:49 Å                  |

**Step 9:** Select your School Type – School of Sciences/School Social Sciences/ School of Engineering/School of Nursing

|                      |                                                                         | ణీ పద్మావతి మహిళా విశ్వవిద్యాలయం<br>SRI PADMAVATI MAHILA VISVAVIDYALA | ууам                                                                                                    | Tirupati Meghana<br>sd03121981@gmail.com           |
|----------------------|-------------------------------------------------------------------------|-----------------------------------------------------------------------|----------------------------------------------------------------------------------------------------|----------------------------------------------------|
| Dashboard            | Hostel Monthly Payment                                                  |                                                                       |                                                                                                    | View past payments                                 |
| Admission Fee        |                                                                         |                                                                       |                                                                                                    |                                                    |
| Addl. Admission Fee  | Hostel Monthly Payment                                                  |                                                                       |                                                                                                    |                                                    |
|                      | Admission/Registration Number.:                                         | Student Name:                                                         | Mobile Number:                                                                                                    |                                                    |
| Examination Fee      | TEST 2024                                                               | Tirupati Meghana                                                      | 7989197899                                                                                                    |                                                    |
| Hostel Admission Fee | Email Address:                                                          | School Type:                                                          | Course Type:                                                                                                    |                                                    |
| Hostel Monthly Fee   | sd03121981@gmail.com                                                    | Please Select The Option                                              | <ul> <li>Please Select The Opt</li> </ul>                                                                                                    | ion 👻                                              |
| Guest Fee Payment    | Course Name                                                             | School Of Sciences<br>School Of Sciences                              | Block Name:                                                                                                    |                                                    |
| Scholarship Payments | Please Select The Option                                                | School Of Engineering & Technology<br>School Of Nursing               | Please Select Block                                                                                                    | •                                                  |
| Yearly Fee Payments  | Room Number:                                                            | Month:                                                                | Year.                                                                                                    |                                                    |
|                      |                                                                         | Please Select The Option                                              | <ul> <li>Select Year</li> </ul>                                                                                                    |                                                    |
|                      | No.of Days:                                                             | Fee Type:                                                             | Total Amount:                                                                                                    |                                                    |
|                      | ŏ                                                                       | <ul> <li>Please Select Fee Type</li> </ul>                            |                                                                                                    |                                                    |
|                      | Important Notes:<br>Please pay using LIPI to avoid integral handling of | ames                                                                  |                                                                                                    | Payment                                            |
| 🖷 🐠 😨 📑              | 📃 📀 🚊 🗐 💭                                                               |                                                                       | nterior and the second second | thy sunny へ 🕼 🔌 江 ሳ 🛚 ENG 09:51 AM IN 31-07-2024 . |

**Step 10:** Select your Course Type from List (PG Sciences/UG Sciences/ B.Vocational/M.Vocational)

| <ul> <li>Advinission Fee</li> <li>Addinission Fee</li> <li>Addinission Fee</li> <li>Addinission Fee</li> <li>Examination Fee</li> <li>Hostel Monthly Payment</li> <li>Admission Fee</li> <li>Hostel Admission Fee</li> <li>Hostel Admission Fee</li> <li>Hostel Admission Fee</li> <li>Scholarship Payment</li> <li>Scholarship Payment</li> <li>Scholarship Payments</li> <li>Yearly Fee Payments</li> <li>Yearly Fee Payments</li> </ul>                                                                                                    |                      |                                                                    | SF         | శ్రీ పద్మావతి మహిళా విశ్వవిద్యాలం<br>RI PADMAVATI MAHILA VISVAVIDY | ഡ്ഠ<br><b>(ALAYAM</b> |                                         | Tirupati Meghana<br>sd03121981@gmail.com |
|----------------------------------------------------------------------------------------------------|----------------------|--------------------------------------------------------------------|------------|--------------------------------------------------------------------|-----------------------|-----------------------------------------|------------------------------------------|
| Admission Fee   Addi Admission Fee   Examination Fee   Admission/Registration Number:   Student Name:   TEST 2024   Hostel Admission Fee   Hostel Admission Fee   Hostel Monthly Fee   School Type:   School Type:   School Type:   Please Select The Option   Please Select The Option   Nonfb:   Fee Type:   Please Select Fee Type:   Non f Days:   O   Non f Days:   Please Select Fee Type:   Please Select Fee Type:   Please Select Fee Type:   Please Select Fee Type:                                                                                                    | Dashboard            | Hostel Monthly Payment                                             |            |                                                                    |                       |                                         | View past payments                       |
| Addl. Admission Fee       Hostel Monthly Payment         Examination Fee       Admission/Registration Number:       Student Name:       Mobile Number:         Hostel Admission Fee       TEST 2024       Trupatl Meghana       789197899         Hostel Admission Fee       Email Address:       School Type:       Course Type:         Guest Fee Payment       School Type:       School Of Sciences       Please Select The Option       Please Select Semester/Year:         Vearty Fee Payments       Please Select The Option       Please Select The Option       Please Select The Option       Please Select The Option         No of Days:       Fee Type:       No of Days:       Fee Type:       Total Amount:         0       Image:       Fee Type:       Total Amount:       Please Select Fee Type       Total Amount:                                                                                                    | Admission Fee        |                                                                    |            |                                                                    |                       |                                         |                                          |
| Admission/Registration Number:: Student Name: Mobile Number:   TEST 2024 Trupati Meghana 799197899   Hostel Admission Fee Email Address: School Type:   Guest Fee Payment School Of Sciences Please Scient The Option   Ourse Name Semester/Year: Please Scient The Option   Please Scient The Option Semester/Year   No. of Days: Fee Type:   0 Please Scient Fee Type:                                                                                                    | Addl. Admission Fee  | Hostel Monthly Payment                                             |            |                                                                    |                       |                                         |                                          |
| TEST 2024       Trupati Meghana       799197899         Hostel Admission Fee       Email Address:       School Type:       Course Type:         Hostel Monthly Fee       sd03121991@gmail.com       School Type:       Course Type:         Guest Fee Payment       Course Name       Semester/Year:       Please Select The Option       Please Select The Option         Yearly Fee Payments       Room Number:       Month:       Year:         No. of Days:       Fee Type:       Total Amount:         0       Please Select Fee Type       Total Amount:                                                                                                    |                      | Admission/Registration Number.:                                    |            | Student Name:                                                      |                       | Mobile Number:                          |                                          |
| I Hostel Admission Fee       Email Address:       School Type:       Course Type:         I Hostel Monthly Fee       sd03121991@gmail.com       School Type:       Please Select The Option         I Guest Fee Payment       Course Name       Semester/Year:       Please Select The Option         I School Type:       Course Name       Semester/Year       Please Select The Option         I Yearly Fee Payments       Room Number:       Month:       Year:         No. of Days:       Fee Type:       Total Amount:         0       Please Select Fee Type       Total Amount:                                                                                                    | 2 Examination Fee    | TEST 2024                                                          |            | Tirupati Meghana                                                   |                       | 7989197899                              |                                          |
| I Hostel Monthly Fee       sd03121991@gmail.com       School Of Sciences       Please Select The Option         I Scholarship Payments       Course Name       Semester/Year       Please Select The Option         I Yearly Fee Payments       Please Select The Option       Please Select Semester/Year       Please Select Year         No of Days:       Fee Type:       Total Amount:         0       Please Select Fee Type       Total Amount:                                                                                                    | Hostel Admission Fee | Email Address:                                                     |            | School Type:                                                       |                       | Course Type:                            |                                          |
| Guest Fee Payment       Course Name       Semester/Year:       P.G. ScienceS       ScienceS       ScienCo       ScienceS       S                                                                                                    | Hostel Monthly Fee   | sd03121981@gmail.com                                               |            | School Of Sciences                                                 |                       | Please Select The Option                |                                          |
| Scholarship Payments       Please Select The Option       Please Select Semester/Year       U G Sciences B Vocational Wocational Wocational | Guest Fee Payment    |                                                                    |            |                                                                    |                       | Place select the Option<br>P.G.Sciences |                                          |
| Please Select The Option       Please Select Semester/Year       M Vocational         Yearly Fee Payments       Room Number:       Month:       Year:         Please Select The Option       Select Year       Please Select The Option         No. of Days:       Fee Type:       Total Amount:         0       Please Select Fee Type       Please Select Fee Type                                                                                                    | Scholarshin Paymonte | Course Name                                                        |            | Semester/Year:                                                     | (                     | U.G.Sciences<br>B Vocational            |                                          |
| Yearly Fee Payments       Room Number:       Month:       Year:         Image: Image:                           | Scholarship Fayments | Please Select The Option                                           |            | Please Select Semester/Year                                        | ~                     | M.Vocational                            |                                          |
| Please Select The Option     Select Year       No. of Days:     Fee Type:       0     Please Select Fee Type                                                                                                    | Yearly Fee Payments  | Room Number:                                                       |            | Month:                                                             |                       | Year:                                   |                                          |
| No.of Days: Fee Type: Total Amount:<br>0                                                                                                    |                      |                                                                    |            | Please Select The Option                                           | ÷                     | Select Year                             | •                                        |
| 0  Please Select Fee Type Payment Payment                                                                                                    |                      | No.of Days:                                                        |            | Fee Type:                                                          |                       | Total Amount:                           |                                          |
| Payment                                                                                                    |                      | ō                                                                  |            | Please Select Fee Type                                             | <b>.</b>              |                                         |                                          |
| Important Notes:<br>Please pay using LIPI to avoid Internet handling charges                                                                                                    |                      | Important Notes:<br>Please pay using LIPI to avoid intercet bandin | ng charges |                                                                    |                       |                                         | Payment                                  |

## Step 11: Select your Course from List

|   |                      | SR                                                                                                    | ్రశీ పద్మావతి మహిళా విశ్వవిద్యాలయ<br>RI PADMAVATI MAHILA VISVAVIDYAL | o<br>.ayam |                     | Tirupati Meghana sd03121981@gmail.com |
|---|----------------------|----------------------------------------------------------------------------------------------------|----------------------------------------------------------------------|------------|---------------------|---------------------------------------|
| æ | Dashboard Ho         | Please Section the Open<br>M.S.C. Applied Mathematics<br>M.S.C. Biochemistry<br>M.S.C. Biochemistry                                                                                     | î.                                                                   |            |                     | View past payments                    |
| 0 | Admission Fee        | M.Sc. Applied Microbiology<br>M.Sc. Sericulture                                                                                                    |                                                                      |            |                     |                                       |
| 0 | Addl. Admission Fee  | M.Sc. Bolany<br>M.Sc. Bioinformatics<br>M.Sc. Zoology                                                                                                    | ame                                                                  |            | Mobile Number:      |                                       |
| Ø | Examination Fee      | M.Sc. Food And Nutrition Sciences (Clinical Nutrition And Die<br>M.Sc.Food And Nutrition Sciences (Community Health And N<br>M.Sc. Food And Nutrition Sciences (Food Science And Qualit | utrition) Meghana                                                    |            | 7989197899          |                                       |
| Θ | Hostel Admission Fee | M.Sc. Home Science (Human Development and Family Studi<br>M.Sc. Physics<br>M.Sc. Organic Chemistry                                                                                      | pe:                                                                  |            | Course Type:        |                                       |
| 0 | Hostel Monthly Fee   | M.Sc. Industrial Microbiology<br>M.Sc. Clinical Psychology                                                                                                    | of Sciences                                                          |            | P.G.Sciences        |                                       |
| 0 | Guest Fee Payment    | M.Sc. Counceiling Psychology<br>M.Sc. Statistics<br>MRharmacy: Pharmaceutical Chemistry                                                                                                 | , vear.                                                              |            | Block Name:         |                                       |
| 0 | Scholarship Payments | Please Sele <del>ct The Opti</del> on                                                                                                    | Please Select Semester/Year                                          |            | Please Select Block | <b>.</b>                              |
| Ø | Yearly Fee Payments  | Room Number:                                                                                                    | Month:                                                               |            | Year:               |                                       |
|   |                      |                                                                                                    | Please Select The Option                                             |            | Select Year         | •                                     |
|   |                      | No.of Days:                                                                                                    | Fee Type:                                                            |            | Total Amount:       |                                       |
|   |                      | 0                                                                                                    | Please Select Fee Type                                               | •          |                     |                                       |
|   |                      |                                                                                                    |                                                                      |            |                     | Payment                               |
|   |                      | Important Notes:<br>Please pay using LIPI to avoid internet banding charges                                                                                                    |                                                                      |            |                     | ENG 09:54 AM                          |
|   |                      |                                                                                                    |                                                                      |            | C Partly sunny      | へ 😰 🔌 🖵 🕼 👖 N 31-07-2024              |

|                       |                                 | s         | శీ పద్మావతి మహిళా విశ్వవిద్యాల<br>RI PADMAVATI MAHILA VISVAVID | ဿဝ<br>YALAYAM |                     | Tirupati Meghana<br>sd03121981@gmail.com                             |
|-----------------------|---------------------------------|-----------|----------------------------------------------------------------|---------------|---------------------|----------------------------------------------------------------------|
| n Dashboard           | Hostel Monthly Payment          |           |                                                                |               |                     | View past payments                                                   |
| Admission Fee         |                                 |           |                                                                |               |                     |                                                                      |
| Addl. Admission Fee   | Hostel Monthly Payment          |           |                                                                |               |                     |                                                                      |
| Examination Fee       | Admission/Registration Number.: |           | Student Name:                                                  |               | Mobile Number:      |                                                                      |
| Le Examination ree    | TEST 2024                       |           | Tirupati Meghana                                               |               | 7989197899          |                                                                      |
| Hostel Admission Fee  | Email Address:                  |           | School Type:                                                   |               | Course Type:        |                                                                      |
| Hostel Monthly Fee    | sd03121981@gmail.com            |           | School Of Sciences                                             |               | P.G.Sciences        | -                                                                    |
| Guest Fee Payment     |                                 |           |                                                                |               |                     |                                                                      |
| Scholarshin Payments  | Course Name                     |           | Semester/Year:                                                 |               | Block Name:         |                                                                      |
| Genolarship Fuyinenia | M.Sc. Applied Mathematics       |           | Please Select Semester/Year                                    | · · · ·       | Please Select Block |                                                                      |
| Yearly Fee Payments   | Room Number:                    | (         | First<br>Second                                                |               | Year.               |                                                                      |
|                       |                                 |           | Third<br>Fourth                                                | /             | Select Year         | -                                                                    |
|                       | No.of Days:                     |           | Fee Type:                                                      |               | Total Amount:       |                                                                      |
|                       | 0                               | •         | Please Select Fee Type                                         | ÷             |                     |                                                                      |
|                       |                                 |           |                                                                |               |                     |                                                                      |
|                       |                                 |           |                                                                |               |                     | Payment                                                              |
|                       | Important Notes:                | a charges |                                                                |               |                     |                                                                      |
| a 🥠 🔕 🖬 1             | a 🗿 🔁 着 👩 🛤                     |           |                                                                |               | NASDAQ -1.28        | - March 19955 AM - March 19955 AM - March 19955 AM - IN - 31-07-2024 |

## Step 12: Select your Semester (First/Second/Third/Fourth)

## Step 13: Select Hostel Block Name

|                       |                                                 | SI      | ಡಿ ಏದ್ಮಾವತಿ ಮರ್ವಿಳಾ ವಿಕ್ವವಿದ್ಯಾಣ<br>RI PADMAVATI MAHILA VISVAVIE | ലയ്<br>OYALAYAM |                        | Tirupati Meghana<br>sd03121981@gmaii.com |
|-----------------------|-------------------------------------------------|---------|------------------------------------------------------------------|-----------------|------------------------|------------------------------------------|
| Dashboard             | Hostel Monthly Payment                          |         |                                                                  |                 |                        | View past payments                       |
| Admission Fee         |                                                 |         |                                                                  |                 |                        |                                          |
| Addl. Admission Fee   | Hostel Monthly Payment                          |         |                                                                  |                 |                        |                                          |
| Examination Fee       | Admission/Registration Number.:                 |         | Student Name:                                                    |                 | Mobile Number:         |                                          |
|                       | TEST 2024                                       |         | Tirupati Meghana                                                 |                 | 7989197899             |                                          |
| Itestel Admission Fee | Email Address:                                  |         | School Type:                                                     |                 | Course Type:           |                                          |
| Hostel Monthly Fee    | sd03121981@gmail.com                            |         | School Of Sciences                                               |                 | P.G.Sciences           |                                          |
| Guest Fee Payment     | Onuma Nama                                      |         | 0                                                                |                 | Diast Name             |                                          |
| Scholarship Payments  | M.Sc. Applied Mathematics                       |         | First                                                            | -               | Please Select Block    |                                          |
| Yearly Fee Payments   |                                                 |         |                                                                  |                 | Please Select block    |                                          |
|                       | Room Number:                                    |         | Month:                                                           | /               | Kalyani                |                                          |
|                       |                                                 |         | Please Select The Option                                         |                 | Gangothri<br>Sravanthi |                                          |
|                       | No.of Days:                                     |         | Fee Type:                                                        |                 | Gayathri<br>Manjira    |                                          |
|                       | 0                                               | •       | Please Select Fee Type                                           | ÷ \             | Swamamukhi<br>Godavari |                                          |
|                       |                                                 |         |                                                                  |                 | Sabari                 |                                          |
|                       |                                                 |         |                                                                  |                 | $\smile$               | Payment                                  |
|                       | Please pay using LIPL to avoid internet banding | charnes |                                                                  |                 |                        |                                          |
| # 🍫 😂 🖬 j             | 💻 🧿 💽 🖷 🙍                                       |         | •                                                                |                 | NASDAQ -1.28           | K へ 🕼 🔌 🔛 印) 🛚 N 31-07-2024 🖓            |

Step 14: Enter Room Number

|                      |                                 | (శీ పద్మావతి మహిళా విశ్వవిద్యాల<br>SRI PADMAVATI MAHILA VISVAVID | ാഡ്റ<br>Y <b>ALAYAM</b>      | Tirupati Meghana<br>sd03121981@gmail.com |
|----------------------|---------------------------------|------------------------------------------------------------------|------------------------------|------------------------------------------|
| Dashboard            | Hostel Monthly Payment          |                                                                  |                              | View past payments                       |
| Admission Fee        |                                 |                                                                  |                              |                                          |
| Addl. Admission Fee  | Hostel Monthly Payment          |                                                                  |                              |                                          |
| Examination Fee      | Admission/Registration Number.: | Student Name:                                                    | Mobile N                     | umber:                                   |
|                      | TEST 2024                       | Tirupati Meghana                                                 | 798919                       | 7899                                     |
| Hostel Admission Fee | Email Address:                  | School Type:                                                     | Course T                     | ype:                                     |
| Hostel Monthly Fee   | sd03121981@gmail.com            | School Of Sciences                                               | P.G.Scie                     | ences 👻                                  |
| Guest Fee Payment    | Course Name                     | Semester/Year                                                    | Block Na                     | me                                       |
| Scholarship Payments | M.Sc. Applied Mathematics       | ✓ First                                                          | <ul> <li>Manjira</li> </ul>  | •                                        |
| Yearly Fee Payments  | Room Number:                    | Month:                                                           | Year                         |                                          |
|                      | 143                             | Please Select The Option                                         | <ul> <li>Select Y</li> </ul> | /ear 🗸                                   |
|                      | No.of Days:                     | Fee Type:                                                        | Total Amo                    | punt:                                    |
|                      | 0                               | Please Select Fee Type                                           | <b>1</b>                     |                                          |
|                      | Important Notes:                |                                                                  |                              | Payment                                  |

Step 15: Select month & Year and No. of days staying (from drop down list)

|                      |                                                        | (ಶಿ పದ್ಮಾವಡಿ ಮರ್ವಿಳಾ ವಿಕೃವಿದ್ಯಾಲಂ<br>SRI PADMAVATI MAHILA VISVAVIDY | Tirupati Meghana<br>sd03121981@gmail.com |                                           |
|----------------------|--------------------------------------------------------|---------------------------------------------------------------------|------------------------------------------|-------------------------------------------|
| ① Dashboard          | Hostel Monthly Payment                                 |                                                                     |                                          | View past payments                        |
| Admission Fee        |                                                        |                                                                     |                                          |                                           |
| Addl. Admission Fee  | Hostel Monthly Payment                                 |                                                                     |                                          |                                           |
| Examination Fee      | Admission/Registration Number.:                        | Student Name:                                                       | Mobile Number:                           |                                           |
|                      | TEST 2024                                              | Tirupati Meghana                                                    | 7989197899                               |                                           |
| Hostel Admission Fee | Email Address:                                         | School Type:                                                        | Course Type:                             |                                           |
| Hostel Monthly Fee   | sd03121981@gmail.com                                   | School Of Sciences                                                  | P.G.Sciences                             |                                           |
| Guest Fee Payment    | Course Name                                            | Semester/Year.                                                      | Block Name:                              |                                           |
| Scholarship Payments | M.Sc. Applied Mathematics                              | ▼ First                                                             | ▼ Manjira                                |                                           |
| Yearly Fee Payments  | Room Number:                                           | Month:                                                              | Year:                                    |                                           |
|                      | 143                                                    | July                                                                | 2024                                     |                                           |
|                      | No.of Days:                                            | Fee Type:                                                           | Total Amount:                            |                                           |
|                      |                                                        | Please Select Fee Type                                              | ÷                                        |                                           |
|                      | Important Notes:                                       |                                                                     |                                          | Payment                                   |
| = 🐠 😔 📰              | Please pay using UPI to avoid internet banding charges |                                                                     | 🤶 25°C                                   | : Partly sunny \land 🕼 📉 대 ENG 09:57 AM 🗔 |

**Step 16 :** Select Fee Type for **1) Establishment fee** amount will display as **750** and proceed for payment and make payment through Billdesk given options.

| ~   | STUDENT PORTAL - SRI PADMA ×      | ADMIN PORTAL - SRI PADMAV × WhatsApp                                                                                                   |           | ×   +                                                                  |            |                                       | - ø ×                                   |
|-----|-----------------------------------|----------------------------------------------------------------------------------------------------|-----------|------------------------------------------------------------------------|------------|---------------------------------------|-----------------------------------------|
| ÷   | → C Spmvv.org/studen*             | .t/hostel/monthly/fee                                                                                                    |           |                                                                        |            |                                       | ∞ ☆ Ď   💽 Paused :                      |
| ۲   | STUDENT PORTAL 🛞 ADMIN PORTAL     | L - S 🔕 WhatsApp 👋 iLovePDF   Online P 🚳 Tirumala Tir                                                                                  | .rupati D | De 🙋 NAAC 🍺 Remove Backgroun 🛞 SPMVV 🊦                                 | 📕 Case Str | atus : Search 🔗 Chief Electoral Offic | 🗮 Admissions 🔉 📄 All Bookmarks          |
|     |                                   |                                                                                                    | SRI       | (ಶಿ పದ್ಮಾವತಿ ಮರ್ವಿಳಾ ವಿಕೃವಿದ್ಯಾಲಯಂ<br>PADMAVATI MAHILA VISVAVIDYALAYAN | и          |                                       | Tirupati Meghana sd03121981@gmail.com   |
| 8   | Dashboard                         | Admission/Registration Number:                                                                                                    |           | Student Name:                                                          |            | Mobile Number:                        |                                         |
| 0   | Admission Fee                     | TEST 2024                                                                                                    |           | Tirupati Meghana                                                       |            | 7989197899                            |                                         |
| Ð   | Addl. Admission Fee               | Email Address:                                                                                                    |           | School Type:                                                           |            | Course Type:                          |                                         |
| ø   | Examination Fee                   | sd03121981@gmail.com                                                                                                    |           | School Of Sciences                                                     |            | P.G.Sciences                          | •                                       |
| Ð   | Hostel Admission Fee              | Course Name                                                                                                    |           | Semester/Year:                                                         |            | Block Name:                           |                                         |
| ø   | Hostel Monthly Fee                | M.Sc. Applied Mathematics                                                                                                    | <u>8</u>  | First                                                                  |            | Manjira                               | •                                       |
| เอา | Guest Fee Payment                 | Room Number:                                                                                                    |           | Month:                                                                 |            | Year                                  |                                         |
| 6   | Guest ree rayment                 | 143                                                                                                    |           | July                                                                   |            | 2024                                  | -                                       |
| 0   | Scholarship Payments              | No of Dave                                                                                                    |           | Fee Time                                                               |            | Total Amount:                         |                                         |
| Ð   | Yearly Fee Payments               | NU.01 Days.                                                                                                    |           | Establishment Fee                                                      | - (        | 750                                   |                                         |
|     |                                   | •                                                                                                    |           | Please Select Fee Type Establishment Fee Mess Bill                     |            |                                       | Payment                                 |
|     |                                   | Important Notes:<br>Please pay using UPI to avoid internet handing charges.<br>Internet handling fees may add in addition to exam fees |           |                                                                        |            |                                       |                                         |
| Abo | ut Us Terms & Conditions Refund p | volicy Contact Us Privacy Policy                                                                                                    |           |                                                                        |            |                                       | © 2024 SPMVV. All Rights Reserved.      |
|     | 🐠 😆 📰 🛤 🌾                         | 0 🔁 着 💽                                                                                                    |           |                                                                        |            | 🌈 Result                              | へ 🕼 🛰 🖫 中) ENG 09:58 AM 🕠 IN 31-07-2024 |

**Step 17:** Select payment method (Net Banking/Credit/Debit Card/ UPI) as your choice (*Note*: UPI charges NIL, remaining are include charges+tax) and make payment

| ayment Methods       | Scan the QR using any BHIM UPI app       | Merchant name     Sri Padmavati Mahila |
|----------------------|------------------------------------------|----------------------------------------|
| Net Banking          | 🏓 🌮 🕥 mitea 🔞 🍤                          | Visvavidyalayam                        |
| Credit / Debit Cards |                                          | Order Id<br>HSTMONEF1722400486160      |
| ar >                 | SHOW CODE DE                             | Payment Amount<br>₹750                 |
|                      | Click on Show Code to unlock the QR code |                                        |
|                      |                                          |                                        |
|                      |                                          |                                        |
|                      | Enter any UPI ID                         |                                        |

**Step 18**: Screen shows Payment is Successful - Payment slip will be generated. Take a screenshot or go to mail and check challana and take print. (*Note:* Student can get challans from their view past payments, your payments list is available – click on send challan which you want, challan will received to your mail)

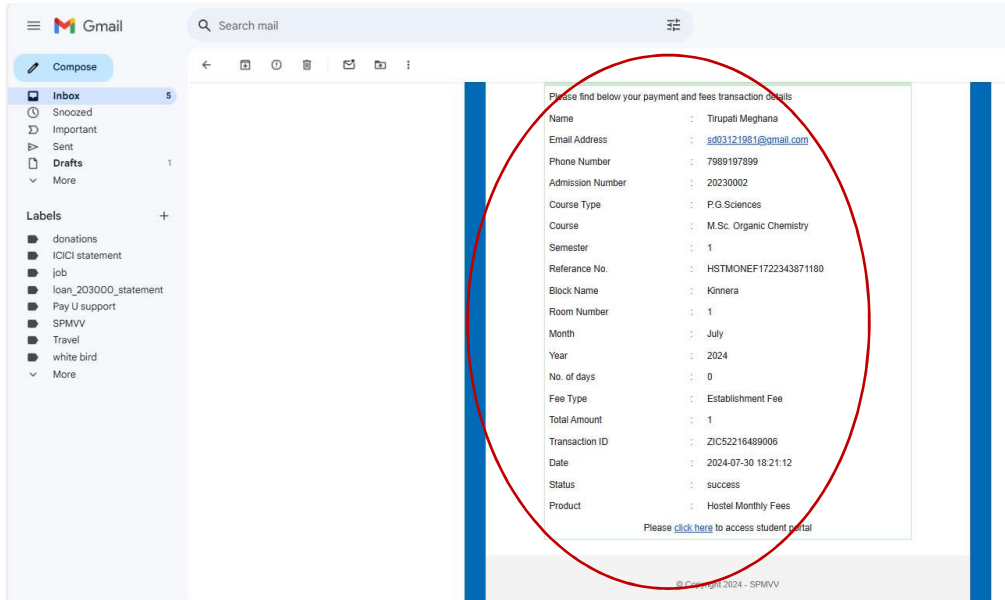

**Step 14:** Now same as previous fill details as per Step-8 to Step-16 Select 2) **Mess Bill Fee** and enter your mess bills amount - then go to Payment option & remaining process as per Step-17&18.

### Step 20: Click Logout

|                   |                                       | (శీ పద్మాపతి మహిళా విశ్వవిద్యాల<br>SRI PADMAVATI MAHILA VISVAVID | ഡ്ഠ<br>falayam                               |          |
|-------------------|---------------------------------------|------------------------------------------------------------------|----------------------------------------------|----------|
| ard               | Hostel Monthly Payment                |                                                                  |                                              | My Prof  |
| ssion Fee         | , , , , , , , , , , , , , , , , , , , |                                                                  |                                              | € Logout |
| dmission Fee      | Hostel Monthly Payment                |                                                                  |                                              |          |
|                   | Admission/Registration Number.:       | Student Name:                                                    | Mobile Number:                               |          |
| nnation Fee       | 20230026                              | Tirupati Meghana                                                 | 7989197899                                   |          |
| el Admission Fee  | Email Address:                        | School Type:                                                     | Course Type:                                 |          |
| el Monthly Fee    | sd03121981@gmail.com                  | Please Select The Option                                         | <ul> <li>Please Select The Option</li> </ul> |          |
| st Fee Payment    | Course Name                           | Semester/Year:                                                   | Block Name:                                  |          |
| olarship Payments | Please Select The Option              | Please Select Semester/Year                                      | Please Select Block                          | ÷        |
| ly Fee Payments   | Room Number:                          | Month:                                                           | Year                                         |          |
|                   |                                       | Please Select The Option                                         | <ul> <li>Select Year</li> </ul>              |          |
|                   | No.of Days:                           | Fee Type:                                                        | Total Amount:                                |          |
|                   | 0                                     | <ul> <li>Please Select Fee Type</li> </ul>                       |                                              |          |

#### <mark>Contacts:</mark>

Hostel Office Phone Numbers: 0877-2284580(Office), 9440838333(Staff), 9985763500(Staff)

- 1. For technical support (Student Portal): login problem, password changes, required challans Mr. T.Sathish Kumar–7989197899 (*WhatsApp*)
- 2. Dr.G.Sumana-9247873911 (Student Portal Admin)